#### MANEJO DE E-MAILS (CORREO ELECTRÓNICO)

#### 1. CREAR UNA CUENTA EN GMAIL:

1-Debemos entrar en nuestro navegador. En este caso usaremos Google Chrome:

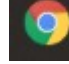

2-Escribimos **gmail** en el navegador. **Gmail** es el nombre del correo electrónico que vamos a utilizar.Nos saldrá lo siguiente:

-Debemos pinchar en la primera de las opciones

| oogle | gmail                                                                                           |                                                                | x 🏮 Q                  |                          |                                      |                                 |                                      |                           |
|-------|-------------------------------------------------------------------------------------------------|----------------------------------------------------------------|------------------------|--------------------------|--------------------------------------|---------------------------------|--------------------------------------|---------------------------|
|       | Q Todo III Noticias IP Videos Ia Imá                                                            | genes 🛇 Maps I Más Confi                                       | iguración Herramientas |                          |                                      |                                 |                                      |                           |
|       | Aproximadamente 9.460.000.000 resultados (0,                                                    | ,47 segundos)                                                  |                        |                          |                                      |                                 |                                      |                           |
|       | www.google.com > gmail *                                                                        |                                                                |                        |                          |                                      |                                 |                                      |                           |
|       | Gmail - Google                                                                                  |                                                                |                        |                          |                                      |                                 |                                      |                           |
|       | Gmail is email that's intuitive, efficient, and used<br>access.                                 | ful. 15 GB of storage, less spam, and                          | 1 mobile               | Gma                      | il                                   |                                 | < 🔼                                  |                           |
|       | Correo electrónico<br>Ordena tus mensajes, colabora o                                           | Correo electrónico y<br>Gmail está disponible para tor         | dos                    |                          |                                      |                                 |                                      |                           |
|       | llama a un amigo sin salir de tu<br>Más resultados de google.com »                              | los dispositivos Android, iOS y                                | (                      | Gmail es u<br>por la emp | in servicio de co<br>resa estadounio | rreo electrónio<br>dense Google | co gratuito proj<br>a partir del 1 d | porcionado<br>le abril de |
|       | www.gmail.com > mail > help > intl > about > iframe 💌                                           |                                                                |                        | 2004. Wikipedia          |                                      |                                 |                                      |                           |
|       | el correo electrónico de Google -                                                               | Gmail                                                          |                        | Creador:                 | Paul Buchheit                        |                                 |                                      |                           |
|       | La sencillez y facilidad de Gmail en todo tipo de                                               | e dispositivos. Organiza tu vida con la                        | a bandeja de           | Tipo de si               | tio: Webmail                         |                                 |                                      |                           |
|       | entrada de Gmail, que clasifica tus mensajes p                                                  | or tipos.                                                      |                        | Fecha de                 | lanzamiento: 1                       | de abril de 20                  | 104                                  |                           |
|       | sunnort acords com y mail y answer                                                              |                                                                |                        | Usuarios                 | registrados: 1,5                     | 5 mil millones                  | (octubre de 20                       | 18)                       |
|       | Iniciar sesión en Gmail - Ordenac                                                               | lor - Avuda de Gmail                                           |                        | Tipo: Prov               | reedor de servici                    | ios de correo                   | electrónico; Si                      | stema de                  |
|       | Puedes iniciar sesión en Gmail con un ordenad<br>tablet, siempre y cuando hayas añadido tu cuer | dor o con la aplicación Gmail de tu te<br>nta a la aplicación. | léfono o               | Licencia:                | Propietario                          |                                 |                                      |                           |
|       |                                                                                                 |                                                                |                        | Tambié                   | n se buscó                           |                                 |                                      | Ver 15 más                |
|       | Otras preguntas de los usuarios                                                                 | S                                                              |                        | -                        |                                      |                                 |                                      |                           |
|       | ¿Cómo crear una cuenta Gmail nueva?                                                             | ?                                                              | ~                      | 8-                       | yahoo?                               | 0 ~                             | Ø                                    |                           |
|       | ¿Cómo crear correo Gmail en celular?                                                            |                                                                | ~                      | Outlook                  | Yahool                               | Microsoft<br>Outlook            | Instagram                            | Google<br>Drive           |
|       | ¿Cómo acceder a mi cuenta de Gmail?                                                             |                                                                | ~                      |                          |                                      |                                 |                                      | Sugerencias               |
|       | ¿Cómo descargar el correo electrónico                                                           | ?                                                              | ~                      |                          |                                      |                                 |                                      |                           |

2-En la pantalla que nos aparece, debemos seleccionar "crear una cuenta" en la esquina superior derecha:

Para empresas

Iniciar sesión

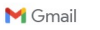

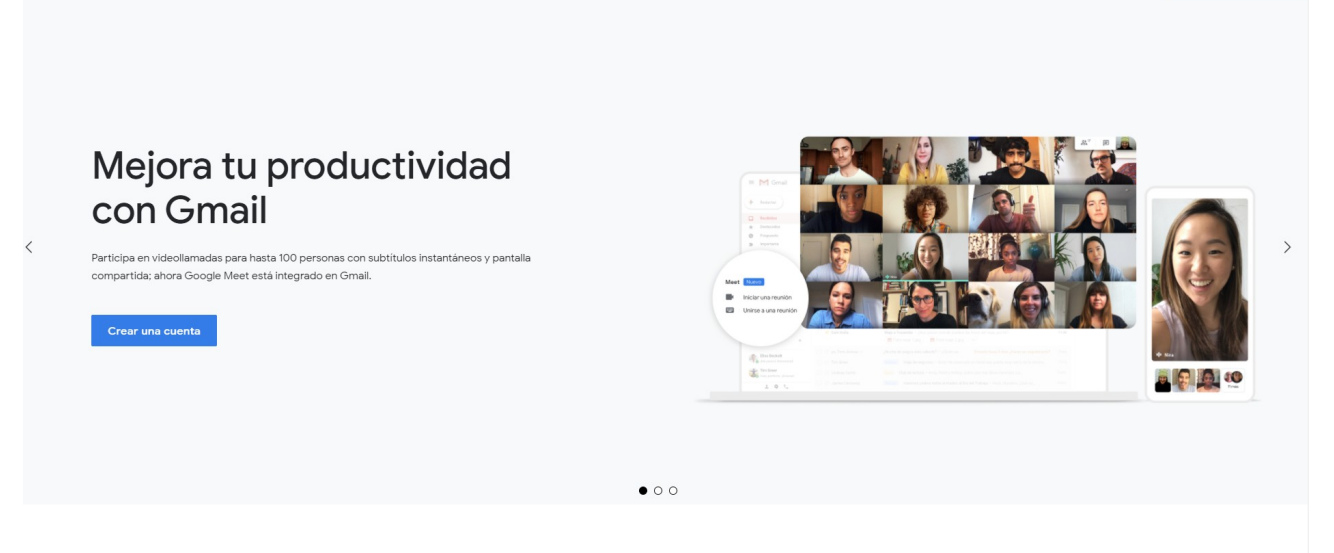

Disfruta de Gmail en cualquier dispositivo

3-Aparecerá un formulario en el cual debemos rellenar los datos necesarios para crearnos una cuenta nueva. Recuerda que el nombre de usuario es la dirección del correo electrónico. Es lo que la gente debe conocer para poder mandarte un correo, y lo que tú debes conocer de los demás para poder mandarles correos.

Muy importante: debes acordarte del nombre de usuario y la contraseña que escribas. Son tus credenciales para poder acceder a tu cuenta a partir de ahora.

| Google                                                       |                             |           |                                              |
|--------------------------------------------------------------|-----------------------------|-----------|----------------------------------------------|
| Crea una cuer                                                | ita de Google               |           |                                              |
| Ir a Gmail                                                   |                             |           |                                              |
| , Nombre                                                     | Apellidos                   |           |                                              |
| Nombre de usuario                                            | @9                          | gmail.com |                                              |
| Puedes utilizar letras, númer                                | os y puntos                 |           | 029                                          |
| Contraseña                                                   | Confirmación                | R         |                                              |
| Utiliza ocho caracteres como<br>de letras, números y símbolo | o mínimo con una combinados | ción      | Una cuenta. Todo Google a tu<br>disposición. |
| Prefiero iniciar sesión                                      | s                           | liquiente |                                              |

4-Una vez que hemos rellenado este formulario, pincharíamos en "Siguiente":

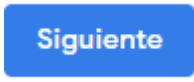

5-Aparecerá un formulario para seguir cumplimentando información opcional. Sólo sera obligatorio escribir la fecha de nacimiento y el sexo:

| <b>A</b>                   |
|----------------------------|
| $\mathbf{e}$               |
| •                          |
|                            |
|                            |
|                            |
| Tu información normanal es |
| privada y está protegida   |
|                            |
|                            |
|                            |
|                            |
|                            |
|                            |

6-Al pinchar en "siguiente" **ya tendríamos nuestro correo electrónico creado.** Aparecerá nuestra inicial dentro de un circulo, en la esquina superior derecha del buscador:

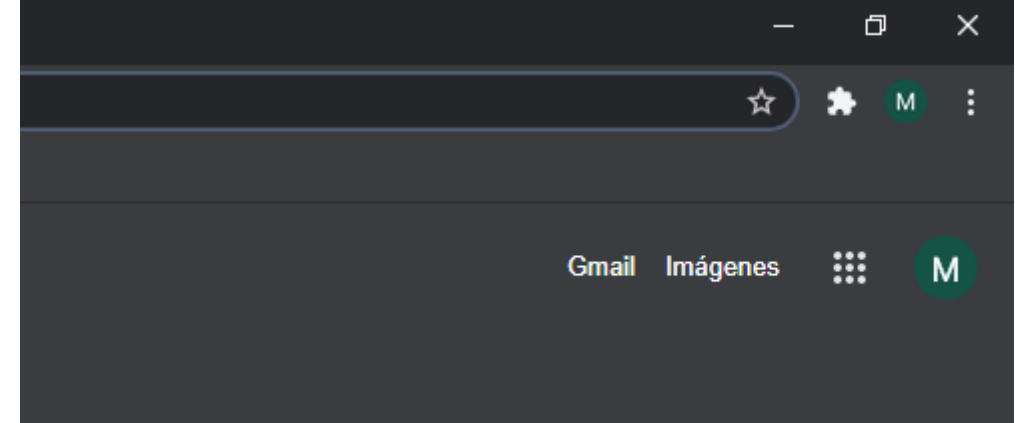

### 2.Iniciar sesión con una cuenta de gmail en el navegador:

Una vez que ya tenemos cuenta de correo electrónico vamos a ver como podemos iniciar sesión desde cualquier navegador y en cualquier momento.

1-En nuestro navegador, escribiremos gmail. En la esquina superior derecha pincharemos en <u>"iniciar sesión"</u>.

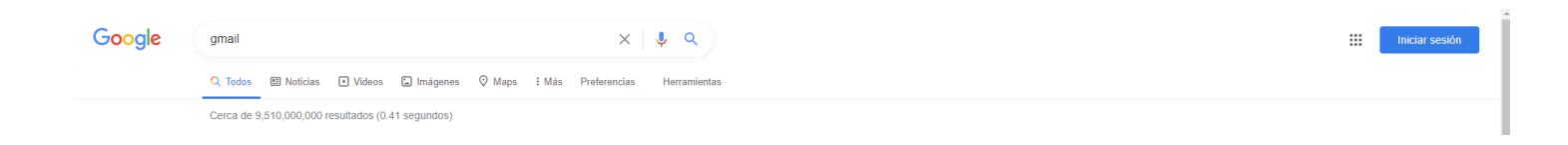

#### 2-Debemos escribir nuestro nombre de usuario

| 90                                                        | ogie                                                          |
|-----------------------------------------------------------|---------------------------------------------------------------|
| Acc                                                       | ceder                                                         |
| Usa tu Cue                                                | nta de Google                                                 |
| Correo electrónico o teléfono                             |                                                               |
|                                                           | ápico?                                                        |
|                                                           | Sinco:                                                        |
| ¿Esta no es tu computadora<br>navegar de forma privada. N | ? Usa el modo de invitado par<br><mark>Aás información</mark> |
| C                                                         | Siguiente                                                     |

y posteriormente debemos escribir nuestra contraseña. Pinchamos en "siguiente":

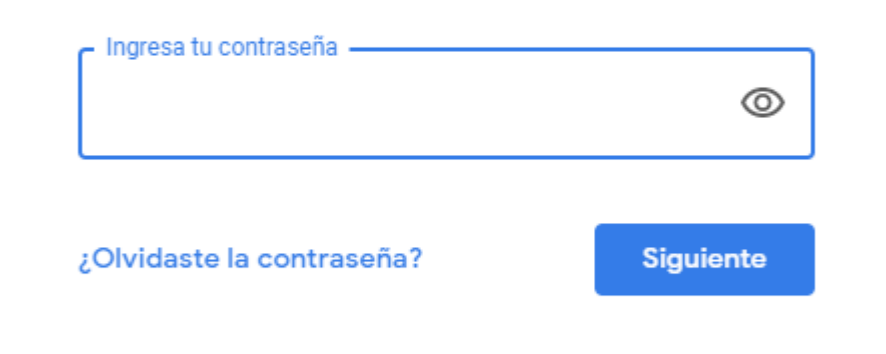

Ya tenemos iniciada sesión de gmail en el navegador. Solo tenemos que pinchar en gmail para poder acceder a nuestro correo:

www.gmail.com > mail > help > intl > about > iframe 💌

el correo electrónico de Google - Gmail

La sencillez y facilidad de **Gmail** en todo tipo de dispositivos. Organiza tu vida con la bandeja de entrada de **Gmail**, que clasifica tus mensajes por tipos.

## 3-EL CORREO ELECTRÓNICO:

La pantalla principal del correo tiene las siguientes pestañas en la parte izquierda:

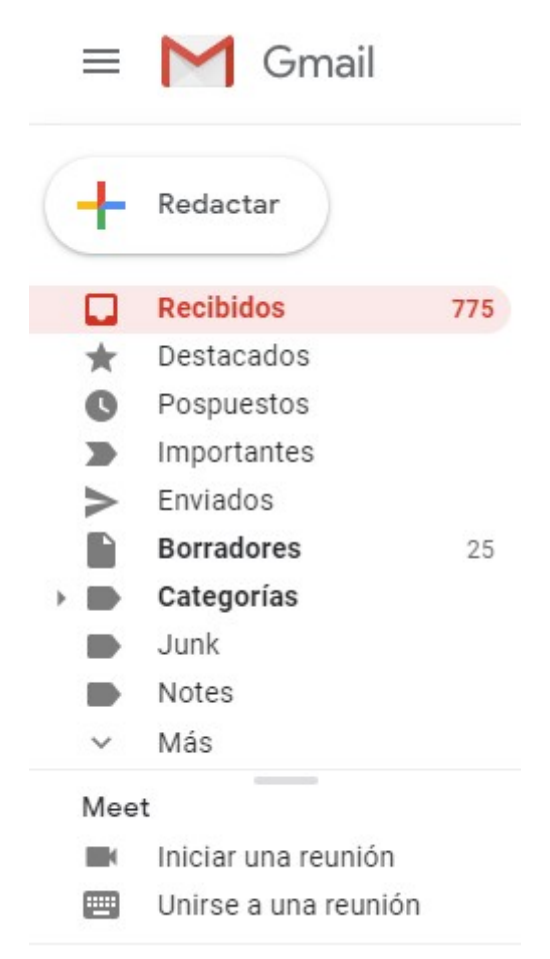

La pestaña "recibidos" muestra todos los correos electrónicos que nos han enviado. Aparecerán en negrita si aún no los hemos abierto.

La pestaña "enviados" muestra todos los correos electrónicos que hemos enviado nosotros, en caso de haber enviado alguno.

La pestaña "**Redactar**" sirve para preparar y enviar un correo nuevo a un destinatario determinado.

## ¿COMO ENVIAR UN CORREO ELECTRONICO?

**1**-Debemos pinchar en "Redactar":

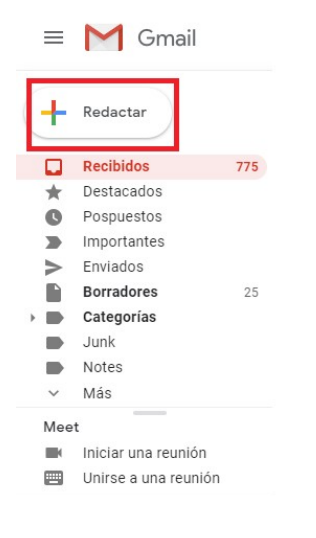

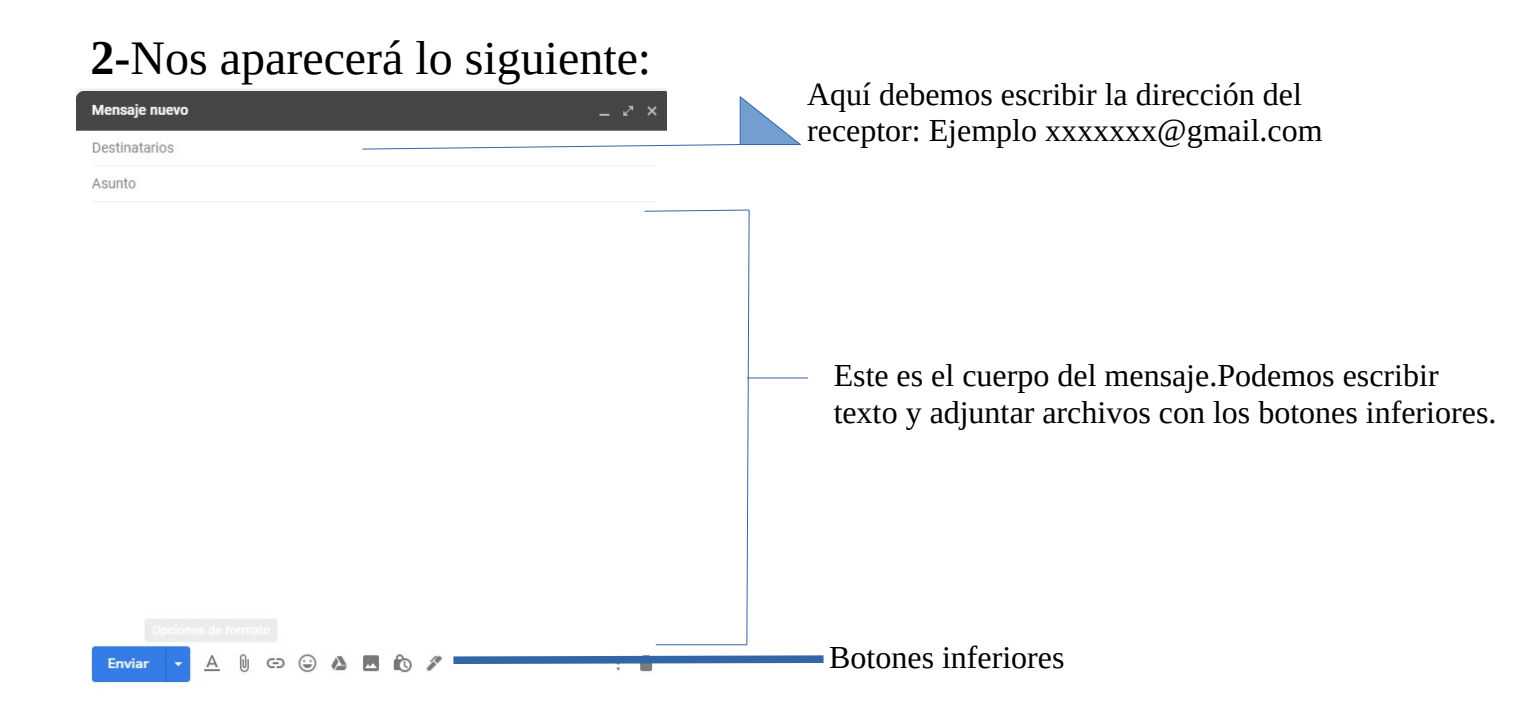

### 2.1.Los botones inferiores:

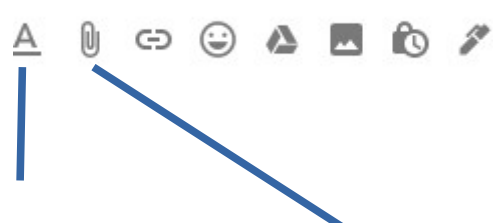

Botón "opciones de formato": Sirve para modificar la fuente (letra) del cuerpo del mensaje. Podemos modificar el color, el tipo, el tamaño, añadir subrayados, etc.

Botón "adjuntar archivos": Sirve para añadir al mensaje archivos que tengamos en nuestro ordenador.

### <u>2.2Enviar el correo:</u> Simplemente debemos pinchar en la esquina inferior izquierda:

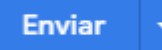

# **3.CERRAR SESIÓN:**

Si estamos en ordenadores ajenos, es recomendable cerrar la sesión de nuestro correo electrónico para que ningún extraño pueda acceder a él.

En caso de estar usando nuestro ordenador personal, no es necesario cerrar la sesión.

Pinchando en la esquina superior derecha:

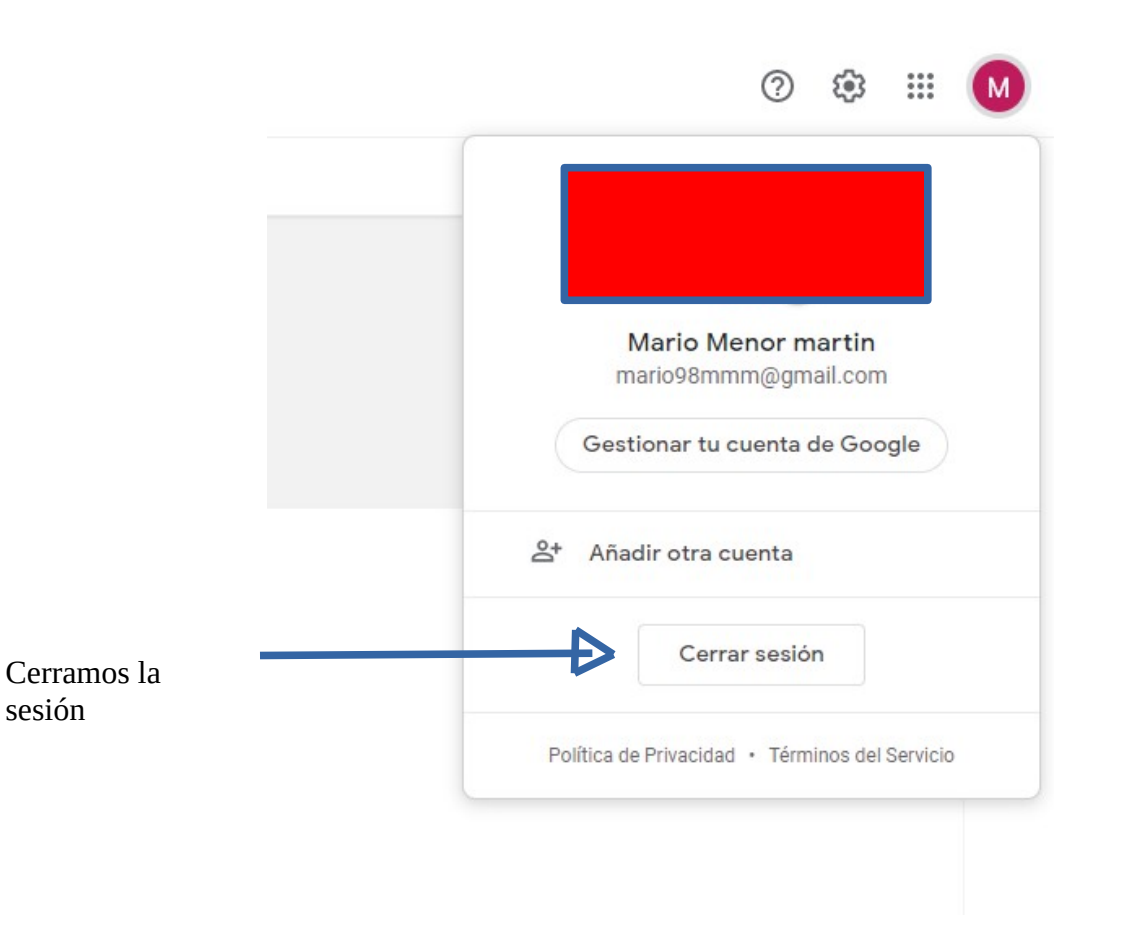

Intenta practicar mandándome un correo a mi dirección de dudas:

dudasinformaticas0@gmail.com

Fin.